## Families completing SSO with multiple clients using an email+alias

My example:

As a family member, I need to complete SSO migration for my clients. Family has a valid email address in the basic profile and knows username:

- 1. Navigate to members.centralreach.com
- 2. Add the current Username and Password for client #1
- 3. Click 'Login'

| Central <b>Reach</b>                                                    |  |
|-------------------------------------------------------------------------|--|
| Sign in with your username and password Username/Email JRowling1        |  |
| Password                                                                |  |
| By logging in you're agreeing to the <u>terms</u><br><u>of service.</u> |  |
| LOG IN                                                                  |  |
| Forgot Password / First Time User                                       |  |
| <b>F → in ⊙</b><br>1.1.1+5                                              |  |

4. The next screen will ask for an email validation. At this point, the family fill in their email + client #1 first name and Click on 'SEND CONFIRMATION EMAIL'

| Central <b>Reach</b>                                                                            |
|-------------------------------------------------------------------------------------------------|
| Email Validation Required                                                                       |
| Please submit your email address below and follow the verification instructions emailed to you. |
| Your email address will become your username. Please log in with your email address.            |
| Email                                                                                           |
| SEND CONFIRMATION EMAIL                                                                         |

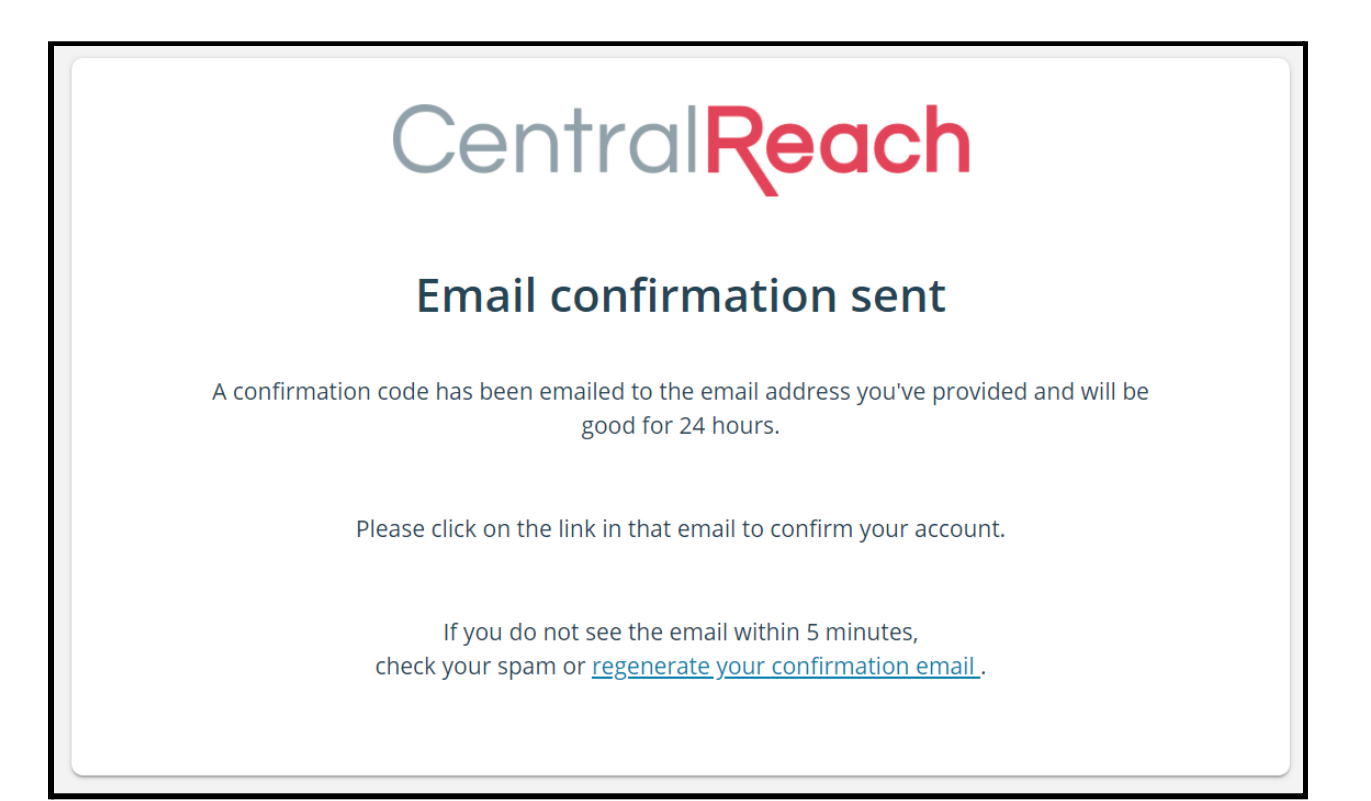

5. Family will open their email, select the email from <u>noreply@centralreach.com</u> and Click 'Confirm'

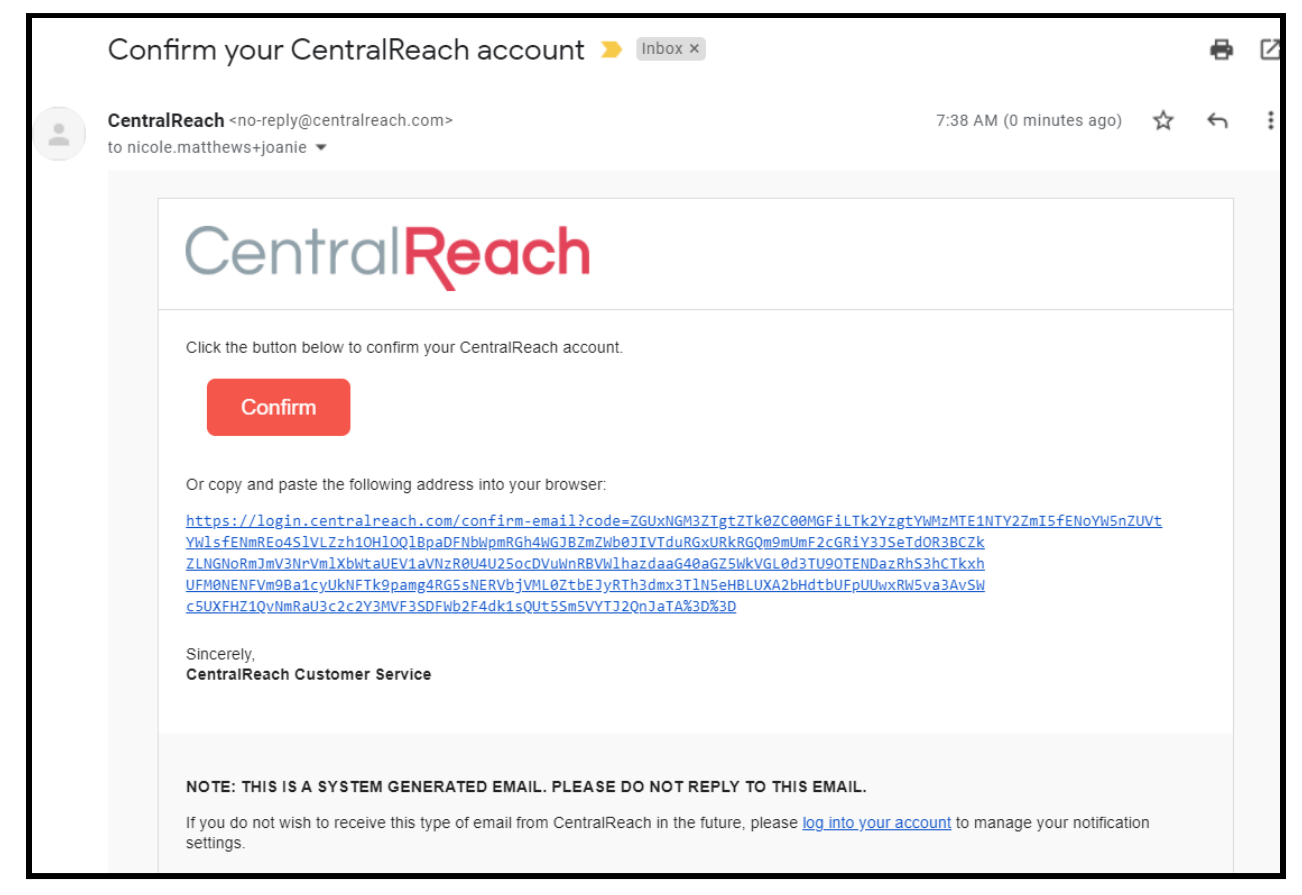

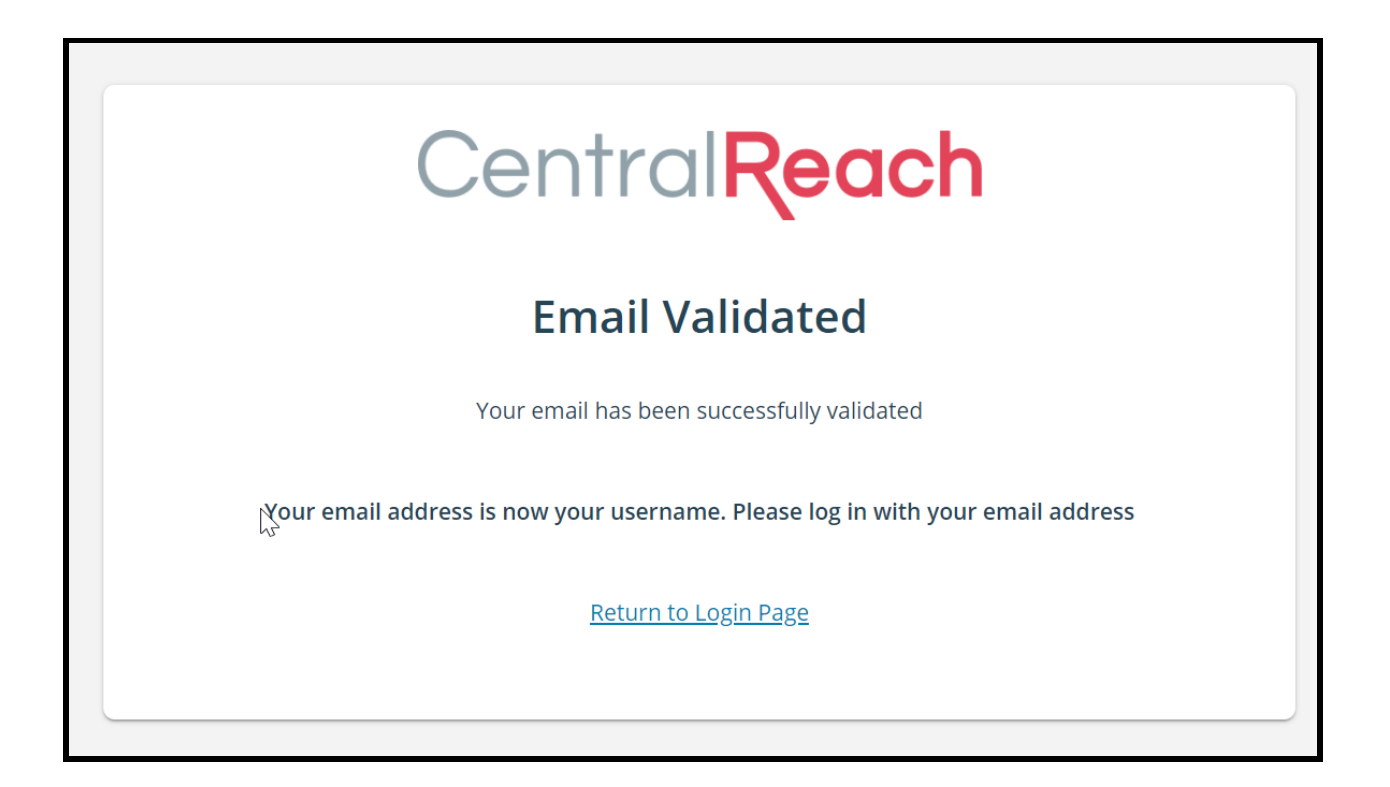

6. Returning to members.centralreach.com, the family will use the email+client #1 email address as the example shows below. The password will be the same password that was previously used in Step #1. *If the password needs to be reset, it can be completed here by choosing Forgot Password/First Time User and using the email + client #1 email address* 

| Central <b>Reach</b>                                                    |  |
|-------------------------------------------------------------------------|--|
| Sign in with your username and password                                 |  |
| nicole.matthews+joanie@centralreach.com                                 |  |
| Password                                                                |  |
| By logging in you're agreeing to the <u>terms</u><br><u>of service.</u> |  |
| LOG IN                                                                  |  |
| <u>Forgot Password / First Time User</u>                                |  |
| <b>Fi ∑ in ⊘</b><br>1.1.1+5                                             |  |

7. Repeat steps 1-6 for each client, using the client's first name as the alias in each family email.

Example: Joanie: <u>nicole.matthews+joanie@centralreach.com</u> Michael: <u>nicole.matthews+michael@centralreach.com</u>